# **MANUAL DE USUARIO**

#### Programa de Auxiliares Escolares – Control 2014, Decreto 111/14

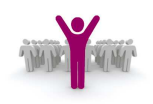

Versión 1.0.0

Fecha de Actualización: 03/10/2014

Gobierno de la Provincia de Córdoba Ministerio de Educación

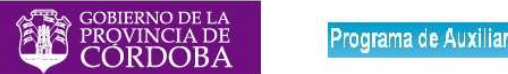

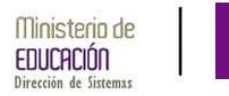

#### Tabla de contenido

| Acceso al Sistema               | 2 |
|---------------------------------|---|
| Acceso a la aplicación          | 5 |
| Selección del establecimiento   | 6 |
| Responder por los beneficiarios | 7 |

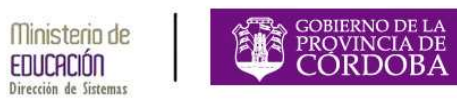

#### ACCESO AL SISTEMA

El acceso al sistema de **Programa de Auxiliares Escolares – Control 2014**, **Decreto 111/14** se debe realizar a través del portal del Gobierno de la Provincia de Córdoba <u>www.cba.gov.ar</u>.

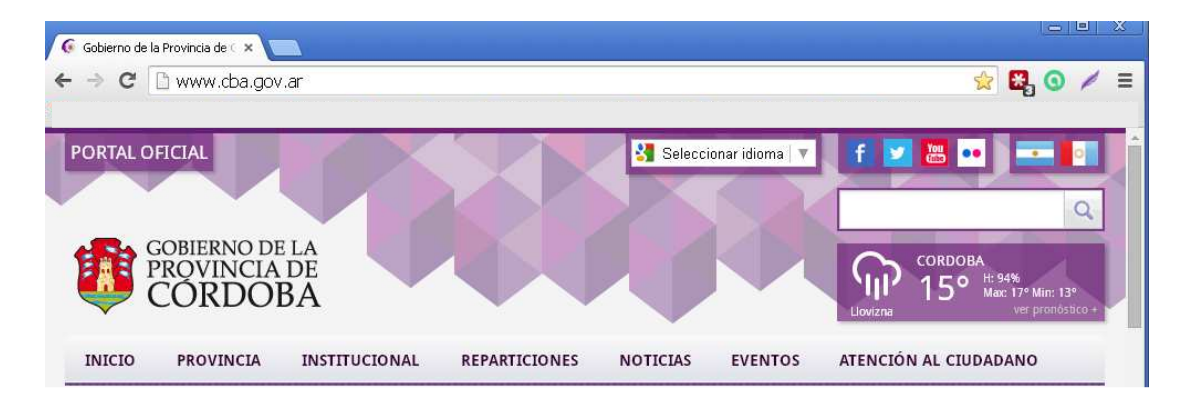

Dentro del mismo, ingresar en el Menú principal a **Reparticiones**, y dentro del Menú que se despliega seleccionar **Educación**.

| INICIO                  | PROVINCIA      | INSTITUCIONAL            | REPARTICIONES   | NOTICIAS                       | EVENTOS                     | ATENCIÓN AL CIUDADANO |
|-------------------------|----------------|--------------------------|-----------------|--------------------------------|-----------------------------|-----------------------|
|                         |                |                          |                 |                                |                             |                       |
| AGRÍCULTUR<br>ALIMENTOS | A, GANADERÍA Y | AGUA, AMBIE!<br>PÚBLICOS | NTE Y SERVICIOS | COMUNICACI<br>DESARROLLO       | ÓN PÚBLICA Y<br>ESTRATÉGICO |                       |
| CONTROLY                | AUDITORÍA      | CÓRDOBA CU               | LTURA           | CÓRDOBA DE                     | PORTES                      |                       |
| CÓRDOBA JO              | OVEN           | CÓRDOBA TU               | RISMO           | EDUCACIÓN                      |                             |                       |
| DESARROLLO              | D SOCIAL       | FINANZAS                 |                 | FISCALIA DE E                  | STADO                       |                       |
| GOBIERNO Y              | ' SEGURIDAD    | GESTIÓN PÚB              | LICA            | INDUSTRÍA, CO<br>CIENTÍFICO TE | OMERCIO Y DES.<br>CNOLÓGICO |                       |
| INTEGRACIÓ              | N Y RELACIONES | INFRAESTRUC              | TURA            | JUSTICIA Y DE                  | RECHOS HUMAN                | DS                    |
| INTERNACIONALES         |                | SALUD                    |                 | PRIVADA DEL                    | PODER EJECUTIVO             | )                     |

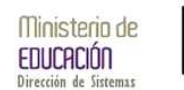

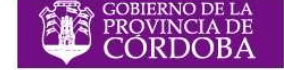

Ingresado en el portal de Educación se observará el logo de Auxiliares Escolares, en donde se deberá hacer click.

En esta instancia se describe la aplicación de Auxiliares, y se observa los enlaces a este Manual, y a la aplicación propiamente dicha.

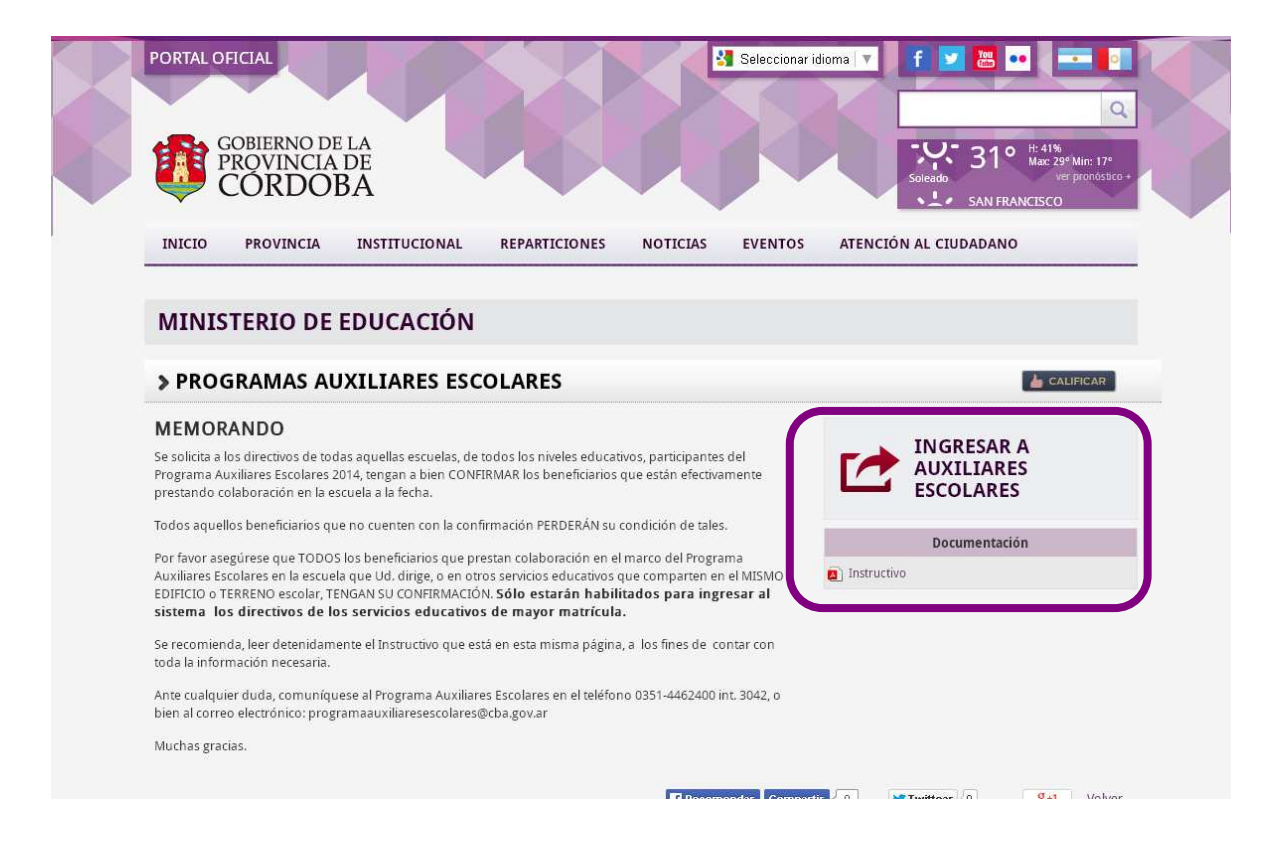

- -

3

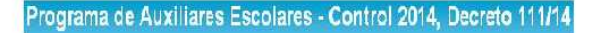

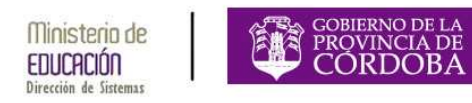

Al ingresar al enlace, se le solicitará al usuario el correspondiente acceso a la cuenta de Gobierno

| Accede a tu cuenta        |  |  |  |
|---------------------------|--|--|--|
|                           |  |  |  |
| 🛎 * Cuil                  |  |  |  |
|                           |  |  |  |
|                           |  |  |  |
|                           |  |  |  |
| Ingresar >                |  |  |  |
| contraseña?               |  |  |  |
| ¿Aún no tiene una cuenta? |  |  |  |

Como alternativa y si el usuario se siente capacitado solo bastará con ingresar la siguiente URL en la barra de direcciones del navegador que esté usando para el ingreso al sistema: **www.auxiliaresescolares.cba.gov.ar/login.aspx** en donde también se le solicitara su acceso a la cuenta de Gobierno.

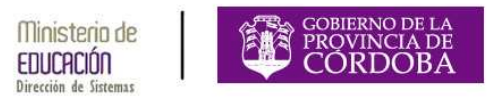

## ACCESO A LA APLICACIÓN PROGRAMA DE AUXILIARES ESCOLARES – CONTROL 2014, DECRETO 111/14

Después de acceder al icono de **Programa de Auxiliares Escolares** explicado en el punto anterior de este manual, se visualizara la pantalla principal.

|        | Bien                                                | venidola. TCHOBANIAN, Martin - 31218286   <u>SALIR</u> 🔌 |  |
|--------|-----------------------------------------------------|----------------------------------------------------------|--|
| Progra | ama de Auxiliares Escolares - Control 2             | 2014, Decreto 111/14                                     |  |
|        | Período de Control: desde 01.08/14 - hasta 01/11/14 |                                                          |  |
|        | Escuela:Seleccione un valor                         | •                                                        |  |
|        |                                                     |                                                          |  |
|        |                                                     |                                                          |  |
|        |                                                     |                                                          |  |
|        |                                                     | PROVINCIA DE<br>CORDOBA                                  |  |

En caso de NO encontrarse inscripto en el **Programa de Auxiliares Escolares – Control 2014, Decreto 111/14** se observara la siguiente pantalla en cuyo caso deberá comunicarse a los teléfonos allí informados.

|                              | Generation of the second second |
|------------------------------|----------------------------------------------------------------------------------------------------|
| X MARKING COM                |                                                                                                    |
|                              |                                                                                                    |
| A CARLER AND A CARLEN        | Lo sentimos                                                                                                    |
| Está intentando ingresar a u | na aplicación de la cual no dispone de los permisos necesarios                                                                                                    |
|                              | Comuníquese con el Administrador                                                                                                    |
| • • •                        | 351 - 4332380   🗆 auxiliaresescolares@cba.gov.ar                                                                                                    |
| AND DO DO LONG               | DVOLVER                                                                                                    |
|                              |                                                                                                    |

Según la época del año en que se realice la consulta se podrá acceder o no a la aplicación.

## SELECCIÓN DE ESTABLECIMIENTO DEL PROGRAMA DE AUXILIARES ESCOLARES – CONTROL 2014, DECRETO 111/14

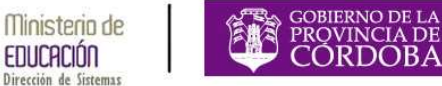

EDUCACIÓN

Una vez ingresado a la aplicación se podrá observar la siguiente donde se deberá elegir la escuela para la cual realiza el control de Auxiliares Escolares.

| Blenvenido/a TCHOBANIAN, Martin - 31218295   SALIR 🔀            |
|-----------------------------------------------------------------|
| Programa de Auxiliares Escolares - Control 2014, Decreto 111/14 |
| Período de Control: desde 01.08/14 - hasta 01/11/14             |
| Escuela:Seleccione un valor                                     |
|                                                                 |
|                                                                 |
| CORDOBA                                                         |

Luego de realizar esta selección Ud. podrá visualizar la siguiente pantalla, donde se muestra la información del Establecimiento: Nombre de la Escuela, Departamento-Localidad-Terreno, y Lista de Empresas dentro del mismo terreno.

|                                                     |                                 | Bienvenidola, TCHOBANIAN, Martin - 31218295   SALIR       |
|-----------------------------------------------------|---------------------------------|-----------------------------------------------------------|
| Programa d                                          | e Auxiliares Escol              | ares - Control 2014, Decreto 111/14                       |
|                                                     | Período de Control: desde 01/08 | 1/14 - hasta 01/11/14                                     |
| Datos del<br>Establecimiento:                       | Escuela: C.E.N.M.A. No. 201     | - BELL VILLE - ANEXO - BALLESTEROS SUD •                  |
| <ul> <li>Localidad: BALLESTEROS<br/>SUD.</li> </ul> | Escuelas registradas            | dentro del terreno seleccionado                           |
| ID Terreno: 2032                                    | Codigo de Empresa               | Nombre Empresa                                            |
|                                                     | EE0115058                       | C.E.N.M.A. No. 201 - BELL VILLE - ANEXO - BALLESTEROS SUD |
|                                                     | EE0310602                       | I.P.E.M. No. 139 - GENERAL MANUEL BELORANO                |
|                                                     | EE0730420                       | ING ANIBAL V SANCHEZ                                      |
|                                                     |                                 |                                                           |

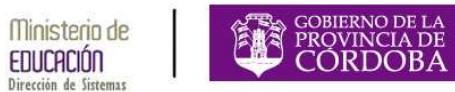

### RESPONDER POR LOS BENEFICIARIOS DEL PROGRAMA DE AUXILIARES ESCOLARES – CONTROL 2014, DECRETO 111/14

Debajo de la información del establecimiento, podrá observar el área donde se solicita que Ud. realice el control de los beneficiarios del **Programa de Auxiliares Escolares – Control 2014, Decreto 111/14** que prestan actualmente servicios en el establecimiento.

|                        | Beneficiarios del Programa Auxiliare            | es Escolares                 |                     |
|------------------------|-------------------------------------------------|------------------------------|---------------------|
| Datos del              | Apellido y Nombres                              | Nro. Documento               | Presta Servicio     |
| Establecimiento:       | QUINIONES, SUSANA                               | 16196995                     | 🔘 Si 💿 No           |
| Departamento: UNION.   | RIVERA, MONICA EDITH                            | 25036865                     | 🖲 SI 🔘 No           |
| Localidad: BALLESTEROS | QUINTEROS, DANIELA LORENA                       | 26397217                     | 🕑 Si 💿 No           |
| ID Terreno: 2032       | BESSONE, SIBILA SOLEDAD                         | 27445740                     | 🖲 SI 🔘 No           |
|                        | MOLINARI, PAOLA SILVANA                         | 27772925                     | 🔘 Si 🖲 No           |
|                        | Si no encuentra al auxiliar, ingrese en 'Observ | aciones' el NOMBRE AUXILIAR. | DNI, Y CÓD. EMPRESA |

Deberá responder por cada una de las personas presentadas.

- Si la persona presta servicios, deberá marcar la opción "SI".
- Si la persona no presta servicios, deberá marcar la opción "NO".

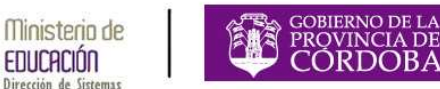

En caso de que en el establecimiento preste servicios algún beneficiario del **Programa de Auxiliares Escolares – Control 2014, Decreto 111/14** y el mismo no se encuentre en el listado, Ud. podrá registrarlo en el área de OBSERVACIONES, detallando:

- Apellido y Nombre,
- Tipo y número de documento,
- Nombre y código de la empresa donde presta servicios.

| uardar Imprimir |
|-----------------|
|                 |
|                 |

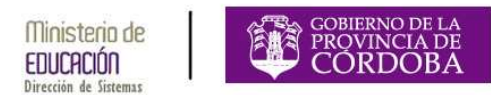

Luego de responder sobre los beneficiarios del **Programa de Auxiliares** Escolares - Control 2014, Decreto 111/14, Ud. podrá:

- guardar la información, haciendo clic en el botón GUARDAR.
  Guardar
- imprimir una constancia de la información proporcionada, haciendo clic en el botón IMPRIMIR.

Al oprimir este botón aparece una ventana donde podrá seleccionar donde desea guardar el archivo PDF que luego podrá imprimir.

De haber seleccionado el icono para Generar PDF (impresión) el sistema guarda una copia de la consulta realizada y según la configuración del equipo y/o pre visualizará el informe a imprimir.

|                                                     | Guardar como 2 X<br>Guardar en: DE Escritorio 2 DE Escritorio 2 D | Si/No                   |
|-----------------------------------------------------|----------------------------------------------------------------------------------------------------|-------------------------|
|                                                     | Documentos<br>recimientos<br>Transportu Lik Jakweb                                                                                                    | Si/No                   |
| Datos del<br>Establecimiento:                       | Estationo<br>Me<br>documentos<br>WiPC<br>Nombre: Eomprobentiz201410021617018755 C Guardar                                                                                                    | AR, DNI, Y CÓD. EMPRESA |
| Departamento: UNION.                                | Mis atios de red Tipo: Adobe Acrobat Document Cancelar                                                                                                    |                         |
| <ul> <li>Localidad: BALLESTEROS<br/>SUD.</li> </ul> |                                                                                                    |                         |
| ID Terreno: 2032                                    | Volver                                                                                                    | Guardar                 |
|                                                     |                                                                                                    |                         |
|                                                     | 0                                                                                                    | GOBIERNO DE LA          |

volver a la pantalla de selección de establecimiento, haciendo clic en el botón VOLVER.

**NOTA**: Cabe aclarar que si no ha guardado, la información proporcionada se pierde al presionar el botón volver